## UPLOAD A VIDEO PRESENTATION FOR IWBBIO

1.- Login in the Easychair system. Select your contribution.

| <b></b>                                                                                                    | IWBBI02024 (author)                                                                                                    |                            |      |       |         |                  |  |  |
|----------------------------------------------------------------------------------------------------|----------------------------------------------------------------------------------------------------|----------------------------|------|-------|---------|------------------|--|--|
| New Subr                                                                                                    | hission My Submissions Help Conference News EasyChair                                                                        |                            |      |       |         |                  |  |  |
| My                                                                                                    | Submissions for IWBBIO2024                                                                                                   |                            |      |       |         |                  |  |  |
| Using<br>subm                                                                                                    | the submission author environment you can view or manage your submissions to IW issions or update your previous submissions. | BBIO2024. You can make new |      |       |         |                  |  |  |
| To ma                                                                                                    | ake a new submission click on "New Submission".                                                                              |                            |      |       |         |                  |  |  |
| To <b>vi</b>                                                                                                    | w or update your existing submission click on the corresponding "view" icon.                                                 |                            |      |       |         |                  |  |  |
| Addit                                                                                                    | onal information about submission to IWBBIO2024 can be found at the IWBBIO2024                                               | Web.page.                  |      |       |         |                  |  |  |
| Quest                                                                                                    | ions about submissions can be sent to the conference contact email iwbbio@ugr.es.                                            |                            |      |       |         |                  |  |  |
|                                                                                                    |                                                                                                    |                            |      |       |         |                  |  |  |
| Please note that if you do nothing (not even click on the menu) for more than two hours, your session will expire and you will have to log in again. |                                                                                                    |                            |      |       |         |                  |  |  |
| #                                                                                                    | Authors                                                                                                    | Title                      | View | paper | Program | Final<br>Versior |  |  |
| 0417                                                                                                    | Olga Valenzuela                                                                                                    | Test IWBBIO 2024           | -0   |       |         |                  |  |  |

2.- Click on the magnifying glass icon. In "View".

Please note that if you do nothing (not even click on the menu) for more than two hours, your session will expire and you will have to log in again.

| #    | Authors         | Title            | View Program Final<br>Version |
|------|-----------------|------------------|-------------------------------|
| 0417 | Olga Valenzuela | Test IWBBIO 2024 | 20                            |
|      |                 |                  |                               |
|      |                 |                  |                               |
|      |                 |                  |                               |
|      |                 |                  | _                             |

## Then you will get something like:

|                                                                                                    | 2024 (author)                                 |                                                                                | Docs / Log.ov |
|----------------------------------------------------------------------------------------------------|-----------------------------------------------|--------------------------------------------------------------------------------|---------------|
| w Submission My S                                                                                                    | ubmissions Help Conference New                | EasyOhair                                                                      |               |
| IWBBIO2024 Submission 0417 If you want to <b>change any information</b> about your paper, use links in the upper right corner. |                                               | Update informatic<br>Update authors<br>Add file                                |               |
| For all questions re<br>about this conferen                                                                                    | lated to processing your submission y<br>ICE. | should contact the conference organizers. <u>Click here to see information</u> | Withdraw      |
|                                                                                                    | Submission 0417                               |                                                                                |               |
| Title                                                                                                    | Test IWBBIO 2024                              |                                                                                |               |
| Author keywords                                                                                                    | Test<br>IWBBIO<br>para 2024                   |                                                                                |               |
| Topics                                                                                                    | General:Computational proteomics              |                                                                                |               |
| Abstract                                                                                                    | Test IWBBIO 2024                              |                                                                                |               |
| Submitted                                                                                                    | Jun 28, 09:58 GMT                             |                                                                                |               |
| Last update                                                                                                    |                                               |                                                                                |               |
| Type of Submission                                                                                                    | Abstract/Short contributions                  |                                                                                |               |

3.- At the top right, there is the following submenu:

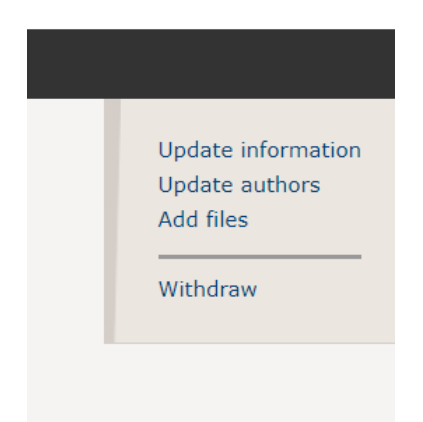

4.- Click on "Add files". You will obtain the following menu:

| FC IWBBIO2024 (author)                                                                                                    |                                                       |  |  |  |
|----------------------------------------------------------------------------------------------------|-------------------------------------------------------|--|--|--|
| New Submission My Submissions Help Conference News EasyChair                                                                                      |                                                       |  |  |  |
| Update Files for Submission 0417                                                                                                    |                                                       |  |  |  |
| Use the form below to <b>upload or update</b> files for your submission.                                                                          |                                                       |  |  |  |
|                                                                                                    | Admissible                                            |  |  |  |
| File                                                                                                    | file<br>extensions                                    |  |  |  |
| Paper. Upload your paper. The paper must be in PDF format (file extension .pdf)           Seleccionar archivo         Ningún archivo seleccionado | PDF (extension pdf)                                   |  |  |  |
| Video presentation (for Web page IWBBIO). Video presentation (for Web page IWBBIO)<br>Seleccionar archivo<br>Ningún archivo seleccionado          | zip (extension zip)<br>MP4 audio file (extension mp4) |  |  |  |
| Slides of the presentation. Slides of the presentation<br>Seleccionar archivo Ningún archivo seleccionado                                         | PDF (extension pdf)                                   |  |  |  |
| Submit                                                                                                    |                                                       |  |  |  |

5.- Finally submit the video by clicking on: "Video presentation" (if the file is large, be careful as the maximum is 100 MB. You can also send a zip file)

6.- You can also submit the slides of your presentation (.pdf file)